# 目次

| はし | じめに | ٤                    | 1 |
|----|-----|----------------------|---|
| 1. | ホフ  | スト OS とハード           | 1 |
| 2. | Hyp | per-V マネージャー         | 1 |
| 3. | Lin | ux インストーラー           | 2 |
| 4. | 仮想  | 見マシンの作成              | 2 |
| 5. | Ubı | untu Server のインストール  | 4 |
| 6. | ssh | 接続                   | 9 |
| 7. | サー  | -バのその他の設定1           | 0 |
| 7  | .1. | 管理者権限の使用1            | 0 |
| 7  | .2. | 時刻(タイムゾーン)の設定1       | 0 |
| 7  | .3. | ロケールの設定1             | 0 |
| 7  | .4. | ネットワーク/名前解決(DNS)の設定1 | 2 |

Copyright(C)2022 Future Office Coordinate Service Corporation All Rights Reserved.

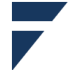

はじめに

Docker を使えば特定のサービス (DBMS、Web、Git や Jenkins 等の DevOps 他)を構成済の環 境が簡単に手に入りますが、自分の好みのパッケージを組み合わせて環境を作りたい場合は Docker だとかえって手間が掛かります。また、ミドルウェアの導入試験や開発の方式確認を行うときなどは、 ターミナルから自由に操作できるサーバ環境が必要になります。

昨今は Windows に仮想マシンを作るための機能が標準で用意されている<sup>1</sup> (Hyper-V) ので、これ を使って Windows 上に Linux サーバ環境を作る手順を紹介します。

1. ホスト OS とハード

ここでは以下の仕様の PC を想定しています。

OS :Windows 10 Pro エディション

※Home エディションの Hyper-V 有効化方法も各所に公開されていますが、ここでは 取り上げません。以降の説明は Hyper-V マネージャーが有効になっている前提です

メモリ : 8 Gbyte (以上)

ディスク空き:127Gbyte (VM のディスク容量上限設定。初期占有量は 10GByte 程度で自動拡張)

2. Hyper-V マネージャー

Hyper-V が使える状態であれば、Windows のスタートボタンを押下して hyper と打鍵していくと Hyper-V マネージャーが検索結果にでてくるので、これを起動します。

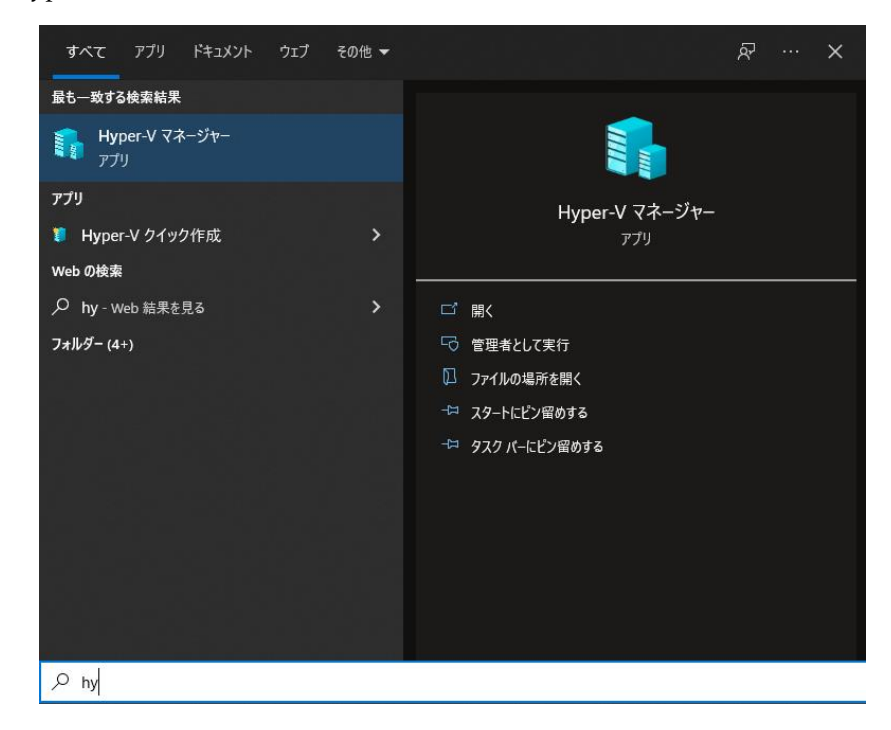

<sup>&</sup>lt;sup>1</sup> Linux にも KVM(Kernel-based Virtual Machine)というモジュールがあります。オラクルがオー プンソース(GPLv2)化した VirtualBox というソフトウェアはマルチプラットフォームです

Copyright(C)2022 Future Office Coordinate Service Corporation All Rights Reserved. p.1

3. Linux インストーラー

Hyper-V クイック作成も表示されますが、こちらで選択できる構成はデスクトップ (GUI)を使う 構成になっています。サーバとして構成する場合は、こちらは使いません。

以下のサイトから Ubuntu<sup>2</sup>の LTF(長期サポート版)最新版がダウンロードできます。

http://jp.releases.ubuntu.com/focal/

Desktop image と Server install image があるので「Server install image」をダウンロードします。 資料作成時の対象(最新)資材は、ubuntu-20.04.4-live-server-amd64.iso です。

4. 仮想マシンの作成

Hyper-V マネージャーのメニュー >操作 >新規 >仮想マシン を選択します。

※クイック作成…から選択できる構成はデスクトップ(GUI)を使う構成になっています。サーバ として構成したいので、こちらは使いません。

| Hyper-V 🖓 | ネージャー             |               |                 |               |    | -               | ×    |
|-----------|-------------------|---------------|-----------------|---------------|----|-----------------|------|
| ファイル(F) 操 | 作(A) 表示(V) ヘルプ(H) |               |                 |               |    |                 |      |
| 🗢 🔿 🛛 💈   | クイック作成(Q)         | 1             |                 |               |    |                 |      |
| Hyper-\   | 新規(J) >           | 仮想マシン(M)      |                 |               | 51 | 操作              | <br> |
| WIN       | 仮想マシンのインポート(Z)    | ハード ディスク(H)   | レキロカー・ノエリの内川リルス | 200 月1月11日 日日 |    | WIN-GB0N7J2169G |      |
|           | Hyper-Vの設定(S)     | フロッピー ディスク(F) | リ 使用率 メモリの割り当く  | 稼働時間          | 7  | 🖳 クイック作成        |      |
|           | 仮想スイッチ マネージャー(C)  | このサーバーに仮想マ    | シンは見つかりませんでした。  |               |    | 新規              | •    |
|           | 仮想 SAN マネージャー(A)  |               |                 |               |    | 强 仮想マシンのインポート   |      |
|           | ディスクの編集(E)        |               |                 |               |    | 👔 Hyper-Vの設定    |      |
|           | ディスクの検査(I)        |               |                 |               |    | 🕌 仮想スイッチ マネージャー |      |
|           | サービスの停止(T)        |               |                 |               |    | 🛃 仮想 SAN マネージャー |      |
|           | サーバーの削除(R)        |               |                 |               |    | 🚄 ディスクの編集       |      |
|           | 最新の情報に更新(F)       |               |                 | 1             |    | 🚆 ディスクの検査       |      |
|           | ヘルプ(H)            | )             |                 | e             |    | ● サービスの停止       |      |
|           |                   | ー<br>仮想マシンがう  | 選択されていません。      |               |    | 🗙 サーバーの削除       |      |

仮想マシンの以下の項目は重要なので確認してください。他はデフォルト値でも問題ありません。 ●世代の指定:「第2世代」を選択(セキュアブートの設定を行うためにこちらを選びます)

●ネットワークの構成: Default Switch

●仮想ハードディスクの接続:「仮想ハードディスクを作成する」を選択

●インストールオプション:

「ブートイメージファイルからオペレーティングシステムをインストールする」を選択 メディアに、項番 3. でダウンロードした iso ファイル

https://ubuntu.com/legal/intellectual-property-policy

<sup>&</sup>lt;sup>2</sup> Ubuntu はオープンソース、無料で使用できると明示されていますが、知的財産権等についてはディストリビュータが独自に設定しているので、以下を一読してください。

Copyright(C)2022 Future Office Coordinate Service Corporation All Rights Reserved. D.2

要約は以下のようになります。ハードディスクとオペレーディングシステムのパスは環境により 異なります。[完了]ボタン押下で仮想

| 🖳 仮想マシンの新規作成ウイ                                                                              | f-ř                                                                                                    | ×   |
|---------------------------------------------------------------------------------------------|----------------------------------------------------------------------------------------------------|-----|
| 💴 仮想マシンの                                                                                    | )新規作成ウィザードの完了                                                                                                    |     |
| 開始する前に<br>名前と場所の指定<br>世代の指定<br>メモリの割り当て<br>ネットワークの構成<br>仮想ハード ディスクの接続<br>インストール オブション<br>要約 | <ul> <li>仮想マシンの新規作成ウィザードを正常に完了しました。これから次の仮想マシンが作成されます。</li> <li>説明:</li> <li>名前: ubuntu2004</li> <li>世代: 第 2 世代</li> <li>メモリ: 1024 MB</li> <li>ネットワーク: Default Switch</li> <li>ハード ディスク: C:¥Users¥User¥Documents¥Hyper-V¥Virtual Hard Disks¥ubuntu2004.vhdx</li> <li>オペレーティング システム: C:¥Users¥User¥Downloads¥ubuntu-20.04.4-live-server-amd64.iso からイン</li> <li></li> <li></li> <li>仮想マシンを作成してウィザードを閉じるには、[完了]をクリックします。</li> </ul> | ¢ , |
|                                                                                             | <前へ(P) 次へ(N) > 完了(E) キャンセル                                                                                                    |     |

#### できた仮想マシンを右クリック >設定 でセキュリティ> セキュアブートの設定を行います。

| I Hyper-V マネージャー        |                        |             |                                         |
|-------------------------|------------------------|-------------|-----------------------------------------|
| ファイル(F) 操作(A) 表示(V) ヘル  | レプ(H)                  |             |                                         |
| 🗢 🔿 🙍 🖬 👔 🖬             |                        |             |                                         |
| Hyper-V マネージャー     WIN- | 仮想マシン(I)               |             |                                         |
|                         | 名前                     | 状態 CPU 使    |                                         |
|                         | e ubuntu 2005<br>接続(O) |             |                                         |
|                         | 設定(B)                  |             |                                         |
|                         | 起動(S)                  |             |                                         |
|                         | チェックポイント               | (C)         |                                         |
|                         | 移動(V)                  |             |                                         |
|                         | 🔹 📑 WIN-上の ubun        | tu2004 の設定  | -                                       |
|                         | チェック ubuntu2004        | \<br>\      | ·                                       |
|                         | ★ ハードウェア               |             | verally                                 |
|                         | אידיליא-א 📑 🔰 🗌        | の追加         |                                         |
|                         |                        | 7<br>がかたゴート | セキュア ブートを使用すると 承認されていないコードが記針時に実行されるのを防 |
|                         | DID 17/1               | 1- 20%      | (ことができます (推奨)。                          |
|                         | セキュアブ                  | ートが有効       | ✓ セキュアブートを有効にする(E)                      |
|                         | <b>第1</b> メモリ          |             | テンプレート(工):                              |
|                         | 1024 MB                |             | Microsoft UEFI 証明機関 ~                   |
|                         |                        | 2 2 2 2 2   |                                         |

セキュリティからセキュアブートを有効、テンプレートに

Microsoft UEFI 証明機関を選択します

Copyright(C)2022 Future Office Coordinate Service Corporation All Rights Reserved. 0.3

5. Ubuntu Server のインストール

以下の手順でインストールを進めます。

- ① Hyper-Vマネージャーから項番4. で作成した仮想マシンを右クリック >起動 を選択します。
- ② 仮想マシンが実行中になったら、仮想マシンを右クリック >接続 を選択します。
- …しばらく画面上に起動ログが表示された後(/cdrom unmount failed 等は無視してよい)、 言語選択のスクリーンがでます

| 🕎 WIN-(上) | D ubunto20 | 04 - 仮想マシ    | ン接続                                                                                                    |        |               |  |                                                    | _      |   | $\times$ |
|-----------|------------|--------------|----------------------------------------------------------------------------------------------------|--------|---------------|--|----------------------------------------------------|--------|---|----------|
| ファイル(F)   | 操作(A)      | メディア(M)      | クリップボード(C)                                                                                                    | 表示(V)  | ヘルプ(H)        |  |                                                    |        |   |          |
|           | Willkon    | men! Bienver | nue! Welcome! Добр                                                                                                    | пожало | вать! Welkom! |  |                                                    | [ Help | 1 |          |
|           | Use UP,    | DOWN and EM  | ITER keys to select                                                                                                    | your l | anguage.      |  |                                                    |        |   |          |
|           |            |              | <ul> <li>[ Asturianu</li> <li>[ Bahasa Indone:</li> <li>[ Català</li> <li>[ Deutsch</li> <li>[ English</li> <li>[ English</li> <li>[ English</li> <li>[ English</li> <li>[ English</li> <li>[ English</li> <li>[ English</li> <li>[ English</li> <li>[ Lietuviškai</li> <li>[ Lietuviškai</li> <li>[ Norsk bokmåi</li> <li>[ Polski</li> <li>[ Polski</li> <li>[ Polski</li> <li>[ Suomi</li> <li>[ Švenska</li> <li>[ Čeština</li> <li>[ Enapuckas</li> <li>[ Enapuckas</li> <li>[ Ponckas</li> <li>[ Ponckas</li> <li>[</li></ul> | :12    |               |  | <pre>* ] * ] * ] * ] * ] * ] * ] * ] * ] * ]</pre> |        |   |          |

・言語選択は日本語がないので、Englishを選んだ([Enter] 押下)ものとして以降進めます

※次の画面で、解像度によっては下部に[Done][Back]が表示されない場合があります。

```
メニュー >表示 >ズームレベルを調節してください。
```

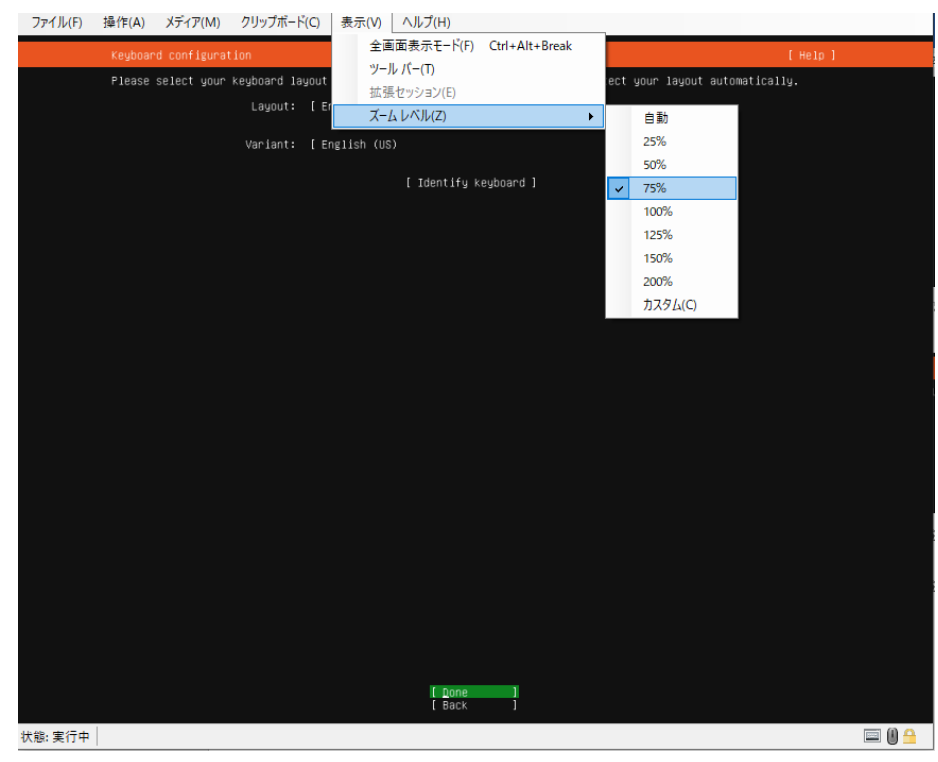

Copyright(C)2022 Future Office Coordinate Service Corporation All Rights Reserved. 0.4

フューチャオフィスコーデネイトサービス株式会社

Coordinate Service Corporation

Office

Future

・キーボードの選択画面がでるので、↑↓キーで Layout を選択し、[Enter]を押下します

| Keyboard configuration                                 | Icelandic                                                                                                    | [ Help ]                             |
|--------------------------------------------------------|----------------------------------------------------------------------------------------------------|--------------------------------------|
| Please select your keyboard lay<br>Layout:<br>Variant: | Indonesian (Arab Melayu, phonetic)<br>Indonesian (Javanese)<br>Iraqi<br>Irish<br>Italian<br>Japanese<br>Japanese (PC-98)<br>Kazakh<br>Khmer (Cambodia)<br>Korean<br>Kyrgyz | ect your layout automatically.<br>▼] |
| Keyboard configuration                                 |                                                                                                    | [ Help ]                             |
| Please select your keyboard lay                        | out below, or select "Identify keyboard" to o                                                                                                    | ietect your layout automatically.    |
| Layout:                                                | [ Japanese                                                                                                    | • ]                                  |
| Variant:                                               | [Japanese 🔻 ]                                                                                                    |                                      |
|                                                        | [ Identify keyboard ]                                                                                                    |                                      |
|                                                        | [ Done ]                                                                                                    |                                      |

・Japanese の選択肢があるので、↑↓でこれを選択して[Enter]を押下 > 画面下の Done を選択 して[Enter]を押下

【中略】 Network connections\*1/Configure proxy/Guided storage configuration 全てデフォルトでOK \*1:インストール中にダウンロードを行うので、ネットワーク設定は <u>DHCP のまま</u>にしておきます

Storage Configurationの画面がでるまで全て、画面下のDoneを選択&[Enter]で進めます

| Storage configuration                                                |                                  |                                                         |                                          |                   | [ Help ] |
|----------------------------------------------------------------------|----------------------------------|---------------------------------------------------------|------------------------------------------|-------------------|----------|
| FILE SYSTEM SUMMARY                                                  |                                  |                                                         |                                          |                   |          |
| MOUNT POINT SIZE<br>[/ 62.2221<br>[/boot 1.500]<br>[/boot/efi 1.049] |                                  |                                                         |                                          |                   |          |
| AVAILABLE DEVICES                                                    |                                  |                                                         |                                          |                   |          |
| DEVICE<br>[ ubuntu-vg (new)<br>free space                            |                                  |                                                         |                                          |                   |          |
| [ Create software RAID<br>[ Create volume group (                    |                                  |                                                         |                                          |                   |          |
| USED DEVICES                                                         |                                  | Confirm destructive                                     | action ———                               |                   |          |
| DEVICE (<br>[ubuntu-vg (new) ne                                      | Selecting Cont<br>result in the  | tinue below will begin the<br>loss of data on the disks | installation proce<br>selected to be for | ss and<br>matted. |          |
| [ 360022480661abd                                                    | /ou will not b<br>installation b | be able to return to this o<br>nas started.             | r a previous scree                       | n once the        |          |
| partition 1 ne<br>partition 2 ne (                                   | are you sure y                   | you want to continue?                                   |                                          |                   |          |
| partition a ne                                                       |                                  | [ No<br>[ <u>C</u> ontinue                              | ]<br>]<br>                               |                   |          |

・インストールを進めてよいか確認がでるので、Continueを選択し[Enter]

Copyright(C)2022 Future Office Coordinate Service Corporation All Rights Reserved. 0.5

Prifile setup … 管理権限者の登録 (root ではない)

| Profile setup                                     | [ Help ]                                                                                                    |
|---------------------------------------------------|----------------------------------------------------------------------------------------------------|
| Enter the username and<br>screen but a password i | password you will use to log in to the system. You can configure SSH access on the next<br>is still needed for sudo.                                                                                                    |
| Your name:                                        | user full name                                                                                                    |
| Your server's name:                               | ubuntu2004<br>The name it uses when it talks to other computers.                                                                                                    |
| Pick a username:                                  | adminuser                                                                                                    |
| Choose a password:                                | NORWERKIK CONTRACTOR CONTRACTOR CON |
| Confirm your password:                            | acatakanakakak <u>-</u>                                                                                                    |

- ・Your name :/etc/password のコメント欄に入ります(利用者氏名等、ログイン名ではない)
- ・Your server's name : /etc/hostname にセットされ、hostname コマンドで表示される名前です
- ・Pic a username :ログインで使うユーザ名です
- ・Choose a password :ハッシュ化して/etc/shadow に格納されます
- ・以上を設定し、画面下の Done を選択して[Enter]

次に表示される Enable Ubuntu Advantage 画面は空白のまま 先に進め (Done) てください

SSH setup … ネットワーク経由でログインできるように sshd をインストール

| SSH Setup                                                                                           | [ Help ] |
|----------------------------------------------------------------------------------------------------|----------|
| You can choose to install the OpenSSH server package to enable secure remote access to your server. |          |
| [X] Install OpenSSH server                                                                          |          |
| Import SSH identity: [ No     ▼ ]<br>You can import your SSH keys from GitHub or Launchpad.         |          |
| Import Username:                                                                                    |          |
| [X] Allow password authentication over SSH                                                          |          |

Featured Server Snaps … 追加のサーバーAP を選択(なにか必要なら…)

| Featured Server Snaps                                                                                                    |                                                                                                    |                                                                                                    |
|----------------------------------------------------------------------------------------------------|----------------------------------------------------------------------------------------------------|----------------------------------------------------------------------------------------------------|
| These are popular snaps<br>the package, publisher a                                                                                                    | in server environment<br>and versions available                                                                                                    | s. Select or deselect with SPACE, press ENTER to see more details of .                                                                                                    |
| <pre>[] microk8s [] nextCloud [] wekan [] kata-containers [] docker [] canonical-livepatch [] rocketchat-server [] mosquitto [] etcd [] powershell [] satPss-ng [] sabnzbd [] wormhole [] aws-cli [] google-cloud-sdk [] slcli [] doctl [] conjure-up [] postgresql10 [] heroku [] keepalived [] juu</pre> | canonical/<br>nextCloud/<br>xet7<br>katacontainers/<br>canonical/<br>canonical/<br>rocketchat/<br>mosquitt0/<br>canonical/<br>microsoft-powershell/<br>cking-kernel-tools<br>safihre<br>snapcrafters<br>aws/<br>google-cloud-sdk/<br>softlayer<br>digitalocean/<br>canonical/<br>cmd/<br>keepalived-project/<br>canonical/ | Kubernetes for workstations and appliances<br>NextCloud Server - A safe home for all your data<br>The open-source kanban<br>Build lightweight VMs that seamlessly plug into the containers eco<br>Docker container runtime<br>Canonical Livepatch Client<br>Rocket.Chat server<br>Eclipse Mosquitto MATT broker<br>Resilient key-value store by CoreOS<br>PowerShell for every system!<br>tool to load and stress a computer<br>SABn2Dd<br>get things from one computer to another, safely<br>Universal Command Line Interface for Amazon Web Services<br>Google Cloud SDK<br>Python based SoftLayer API Tool.<br>The official DigitalDcean command line interface<br>Package runtime for conjure-up spells<br>PostgreSQL is a powerful, open source object-relational database s<br>CLI client for Heroku<br>High availability VRRP/BFD and load-balancing for Linux<br>The Prometheus monitoring system and time series database<br>Juju - a model-driven operator lifecycle manager for KBS and machi |

Done でインストールが始まります。

Copyright(C)2022 Future Office Coordinate Service Corporation All Rights Reserved. 0.6

Install complete! …インストール完了画面

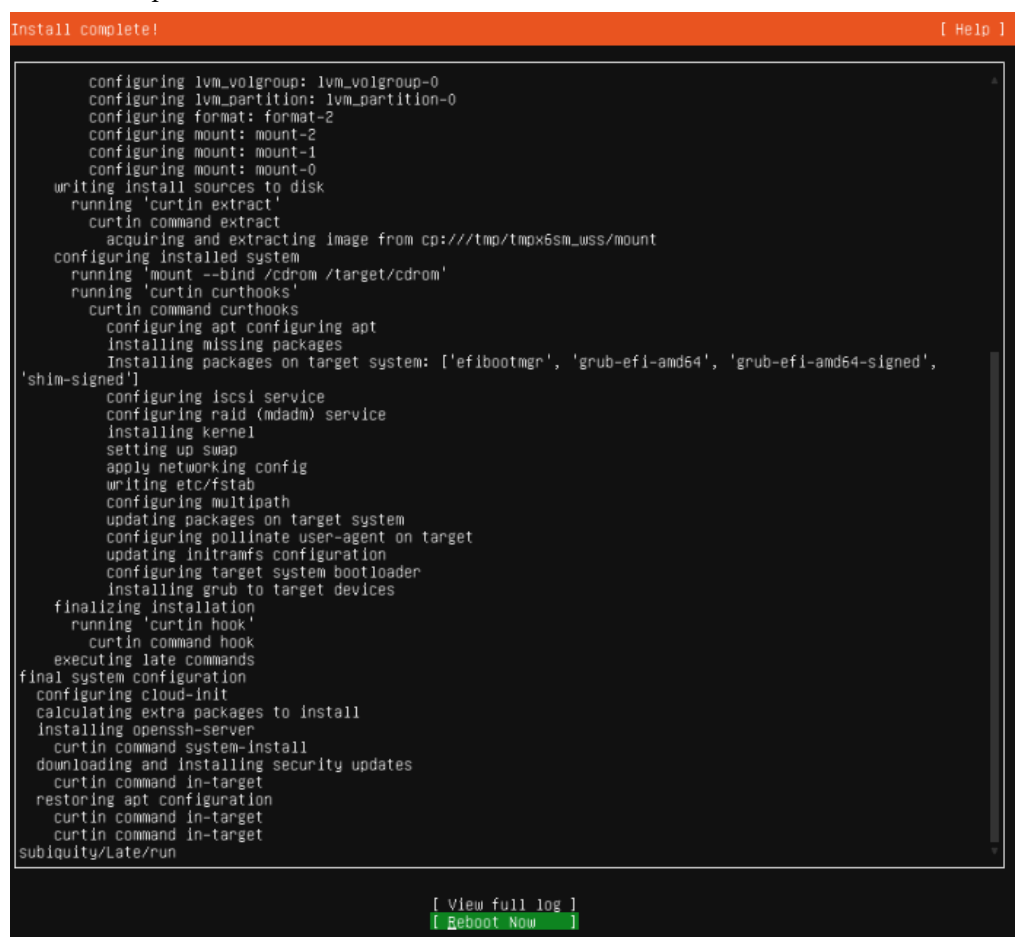

[Reboot Now]を選択し[Enter]を押下。VM を再起動します。

| ſ | ファイル(F)    | 操作(/      | A) メディア(N     | A) クリップボー    | -ド(C) | 表示(V)  | ヘルプ(H) |
|---|------------|-----------|---------------|--------------|-------|--------|--------|
|   | [FAILED] F | ailed unn | nounting /cdr | °om.         |       |        |        |
| I | Please rem | ove the i | installation  | medium, then | press | ENTER: |        |

インストール媒体を取り外せとメッセージがでたら、そのまま[Enter]押下

<参考>起動媒体の確認順番は、VMの設定 >ファームウェアからできます

| ubunto2004 V                                                                                                    | ლ   4 ▶                                                                                                    |
|----------------------------------------------------------------------------------------------------|----------------------------------------------------------------------------------------------------|
| ★ ハードウェアの追加      アームウェア         DvD ドライブからブート              セキュリティ              セキュリティ                   リロセッサ              コロセッサ                   シアントローラー | <ul> <li>ファームウェア</li> <li>ブート順</li> <li>オペレーティング システムを起動するブート エントリのチェック順を選択します(s)</li> <li>種類</li> <li>値</li> <li>Ovo ドライブ</li> <li>なし</li> <li>ファイル</li> <li>shimx64.efi</li> <li>ネットワーク アダ Default Switch</li> <li>ハード ドライブ</li> <li>ubunto 2004_F65CCE 1D-EDF7-4DA5</li> <li>下へ移動(W)</li> </ul> |
| ● ■ ネットワーク アダプター<br>Default Switch<br>余 管理                                                                                                    | 選択したブートエントリの詳細(D):                                                                                                    |
| · · · · · · · · · · · · · · · · · · ·                                                                                                    | 値: なし<br>ファームウェア デバイス パス: AcpiEx(VMBus,0,0)/VenHw(9B17E5A2-0891-42DD-                                                                                                    |

フューチャオフィスコーデネイトサービス株式会社 Future Office Coordinate Service Corporation

Copyright(C)2022 Future Office Coordinate Service Corporation All Rights Reserved. 0.7

起動が完了したら、ログイン・プロンプトが表示されます。

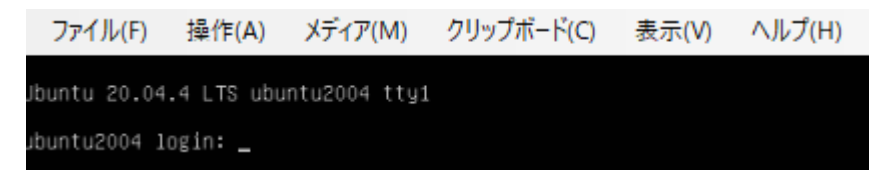

インストールの Prifile setup で入力した Pic a username と Choose a password でログインできれ ば完成です。

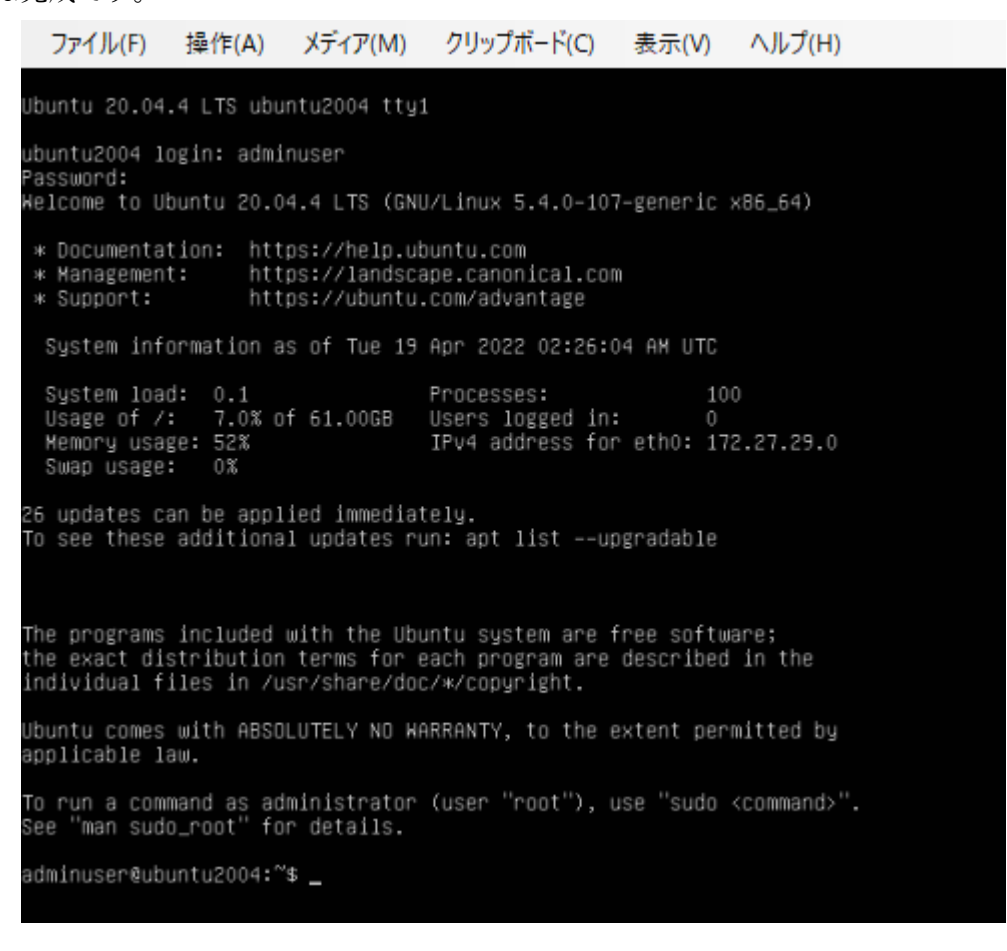

③ 最後に ssh 接続のための ip アドレスを ip コマンドで確認します。

adminuser@ubuntu2004:~\$ ip address 1: lo: <LOOPBACK,UP,LOWER\_UP> mtu 65536 qdisc noqueue state UNKNOWN group default qlen 1000 link/loopback 00:00:00:00:00 brd 00:00:00:00:00 inet 127.0.0.1/8 scope host lo valid\_lft forever preferred\_lft forever inet6 ::1/128 scope host valid\_lft forever preferred\_lft forever 2: eth0: <BROADCAST,MULTICAST,UP,LOWER\_UP> mtu 1500 qdisc mq state UP group default qlen 1000 link/ether 00:15:5d:0b:05:07 brd ff:ff:ff:ff:ff inet 172.27.29.0/20 brd 172.27.31.255 scope global dynamic eth0 valid\_lft 84316sec preferred\_lft 84316sec inet6 fe80::215:5df:fe0b:507/64 scope link valid\_lft forever preferred\_lft forever adminuser@ubuntu2004:~\$\_

ログイン後に <u>ip address</u> と入力し、2: eth0 の 3 行目 inet に表示されているのが IPv4 アドレス です(この例の場合、172.27.29.0)

後は、exit コマンドでログアウトし、仮想マシン接続も終了して構いません。

Copyright(C)2022 Future Office Coordinate Service Corporation All Rights Reserved. 0.8

6. ssh 接続

Hyper-V マネージャーから仮想マシン接続はコピー&ペーストに制約がある等、使い勝手がよく ないので、インストール手順の SSH setup で設定しておいた ssh を使って接続します。

Windows のコマンドプロンプトから以下のように ssh コマンドを実行します。

ssh ユーザー名@サーバ ip アドレス

ユーザ名:インストールの Prifile setup で入力した Pic a username

サーバ ip アドレス:仮想マシン接続で実行した ip address で確認した ip アドレス

<実行例>

■ コマンドプロンプト-ssh adminuser@172.27.29.0 Microsoft Windows [Version 10.0.19044.1645] (c) Microsoft Corporation. All rights reserved. C:¥Users¥User>ssh adminuser@172.27.29.0 The authenticity of host '172.27.29.0 (172.27.29.0)' can't be established. ECDSA key fingerprint is SHA256:DpuVFE72f2h3LmWshenpgwn/giDWmRVyVTx4b6/NF+E. Are you sure you want to continue connecting (yes/no/[fingerprint])? 確認の応答が出るので、yes を入力し、その後のパスワードにはインストールの Prifile setup で設

定したパスワードを応答します。

adminuser@ubuntu2004: ~ Microsoft Windows [Version 10.0.19044.1645] (c) Microsoft Corporation. All rights reserved. C:¥Users¥User>ssh adminuser@172.27.29.0 The authenticity of host '172.27.29.0 (172.27.29.0)' can't be established. ECDSA key fingerprint is SHA256:DpuVFE72f2h3LmWshenpgwn/giDWmRVyVTx4b6/NF+E. Are you sure you want to continue connecting (yes/no/[fingerprint])? yes Warning: Permanently added '172.27.29.0' (ECDSA) to the list of known hosts. adminuser@172.27.29.0's password: Welcome to Ubuntu 20.04.4 LTS (GNU/Linux 5.4.0-107-generic x86\_64) https://help.ubuntu.com https://landscape.canonical.com https://ubuntu.com/advantage \* Documentation: \* Management: \* Support: System information as of Tue 19 Apr 2022 04:48:45 AM UTC System load: 0.02 Usage of /: 7.0% of 61.00GB Memory usage: 49% Processes: 104 Users logged in: 1 IPv4 address for eth0: 172.27.29.0 Swap usage: 0% 26 updates can be applied immediately. To see these additional updates run: apt list --upgradable Last login: Tue Apr 19 04:35:18 2022 from 172.27.16.1 adminuser@ubuntu2004:~\$ 🗖 ※コマンドプロンプトを使ってカーソルが消える症状が発生する場合、日本語入力(IME)の予測

入力をオフを試してください

Copyright(C)2022 Future Office Coordinate Service Corporation All Rights Reserved. 0.9

7. サーバのその他の設定

Linux(Ubuntu20.04)のインストールが終わりましたが、初期状態では時刻(timezone)が日本の 時刻と9時間ずれて(UTC になっている)いたり、日本語の表記になっていません。これらを調整 するには追加の設定が必要です。

7.1. 管理者権限の使用

サーバの環境変更は殆どが管理者権限を必要とします。インストール時に Prifile setup で登録した ユーザは管理者グループに登録されるので管理者権限を持ちますが、管理者権限は sudo コマンドを 使い、自分のパスワードを入力した場合だけ効力を持ちます。

7.2. 時刻(タイムゾーン)の設定

timedatectl コマンドで設定します。

```
adminuser@ubuntu2004:~$ <u>sudo timedatectl set-timezone Asia/Tokyo</u>
[sudo] password for adminuser:
```

adminuser@ubuntu2004:<sup>~</sup>\$ <u>timedatectl</u> …パラメータ無しの timedetectl コマンドで設定値確認 Local time: Tue 2022-04-19 14:36:26 JST ←日本時間 Universal time: Tue 2022-04-19 05:36:26 UTC RTC time: Tue 2022-04-19 05:36:26 Time zone: Asia/Tokyo (JST, +0900) System clock synchronized: yes NTP service: active RTC in local TZ: no

7.3. ロケールの設定

(1) インストール済ロケールの確認

日本語の表示にはロケール(言語、国、文字コード)を設定する必要があります。システムに入っているロケールは localctl list-locales コマンドで表示できます。

adminuser@ubuntu2004:<sup>~</sup>\$ <u>localectl list-locales</u> C. UTF-8 en\_US. UTF-8 --- 以上、デフォルトの英語、米国、UTF-8のセットだけが入っている ---

(2) 日本語パッケージのインストール

パッケージは、apt コマンドでダウンロードとインストールができます。

また、日本語に必要なロケールを含むパッケージは language-pack-ja です。

adminuser@ubuntu2004:~\$ sudo apt install language-pack-ja

[sudo] password for adminuser:

Reading package lists... Done

Building dependency tree

Reading state information... Done

The following additional packages will be installed:

language-pack-ja-base

Copyright(C)2022 Future Office Coordinate Service Corporation All Rights Reserved. D.10

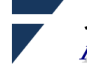

The following NEW packages will be installed: language-pack-ja language-pack-ja-base 0 upgraded, 2 newly installed, 0 to remove and 26 not upgraded. Need to get 1,669 kB of archives. After this operation, 7,772 kB of additional disk space will be used. Do you want to continue? [Y/n] y Get:1 http://jp.archive.ubuntu.com/ubuntu focal-updates/main amd64 language-pack-ja-base all 1:20.04+20220211 [1.667 kB] Get:2 http://jp.archive.ubuntu.com/ubuntu focal-updates/main amd64 language-pack-ja all 1:20.04+20220211 [1,896 B] Fetched 1,669 kB in 4s (415 kB/s) Selecting previously unselected package language-pack-ja-base. (Reading database ... 71812 files and directories currently installed.) Preparing to unpack .../language-pack-ja-base 1%3a20.04+20220211 all.deb ... Unpacking language-pack-ja-base (1:20.04+20220211) ... Selecting previously unselected package language-pack-ja. Preparing to unpack .../language-pack-ja 1%3a20.04+20220211 all.deb ... Unpacking language-pack-ja (1:20.04+20220211) ... Setting up language-pack-ja (1:20.04+20220211) ... Setting up language-pack-ja-base (1:20.04+20220211) ... Generating locales (this might take a while)... ja JP.UTF-8... done

Generation complete.

(3) システムロケールの設定

システム全体のロケール設定は、localctl set-locale コマンドで行います。

adminuser@ubuntu2004: \* sudo localectl set-locale LANG=ja\_JP.UTF-8

--- (\*'▽') localectl コマンドでシステムロケールが変更されたことを確認できる ---

adminuser@ubuntu2004:~\$ <u>localectl</u>

System Locale: LANG=ja\_JP.UTF-8

VC Keymap: n/a

X11 Layout: jp

X11 Model: pc105

--- ( °Д°) locale で環境変数の値を確認すると、変わってない... ---

adminuser@ubuntu2004:~\$ locale

LANG=en\_US. UTF-8

LANGUAGE=

LC\_CTYPE="en\_US.UTF-8"

LC\_NUMERIC="en\_US.UTF-8"

LC\_TIME="en\_US.UTF-8"

LC\_COLLATE="en\_US. UTF-8"

LC\_MONETARY="en\_US.UTF-8"

LC\_MESSAGES="en\_US.UTF-8"

LC\_PAPER="en\_US.UTF-8"

LC\_NAME="en\_US.UTF-8"

(以下略)

Copyright(C)2022 Future Office Coordinate Service Corporation All Rights Reserved. p.11

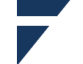

ロケールは環境変数に反映されないと効力を持たないため、set-locale を行っても次にログイン するまでは効果がでません。

一方で、LANG=ja\_JP.UTF-8 と打鍵したセッションには即時効果がでます。同様に、ユーザの ホームディレクトリにある bash の初期化ファイル(.bashrc 等)で LANG 環境変数に設定すれば set-locale とは関係なく個人毎にロケールを変えることができます。

--- ログインしなおすと... ---

adminuser@ubuntu2004:~\$ locale LANG=ja\_JP.UTF-8 LANGUAGE= LC\_CTYPE="ja\_JP.UTF-8" LC\_NUMERIC="ja\_JP.UTF-8" LC\_TIME="ja\_JP.UTF-8" LC\_COLLATE="ja\_JP.UTF-8" LC\_MONETARY="ja\_JP.UTF-8" LC\_MESSAGES="ja\_JP.UTF-8" LC\_PAPER="ja\_JP.UTF-8" LC\_NAME="ja\_JP.UTF-8" LC\_ADDRESS="ja\_JP.UTF-8" LC\_TELEPHONE="ja\_JP.UTF-8" LC\_MEASUREMENT="ja\_JP.UTF-8" LC IDENTIFICATION="ja JP.UTF-8" LC\_ALL= 7.4. ネットワーク/名前解決(DNS)の設定

ネットワークの構成に Default Switch を指定するだけでホスト OS を経由したネットワーク接続 ができる環境が作られます。ここに至るまでのインストールが正常に終わっているのであればネッ トワークは正常に構成されています。

(1) デフォルトの状態

仮想マシンはインターネット接続共有(ICS: Internet Connection Sharing)という機能により ホスト OS から IP アドレスと DNS サーバの情報を受け取り(DHCP) mshome.net ドメインに参 加します。ホスト OS と仮想マシンはドメイン内で通信ができ、ICS のネットワーク アドレス変 換(NAT)によりインターネットに接続します。

この環境はホストマシン (Windows) に作られる%systemroot%¥system32¥drivers¥etc¥hosts.ics に定義されます。

Copyright(C)2022 Future Office Coordinate Service Corporation All Rights Reserved. p.12

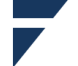

```
※ICS の定義は hosts.ics で確認できます。
C:¥Users¥User>more %systemroot%¥system32¥drivers¥etc¥hosts.ics
# Copyright (c) 1993-2001 Microsoft Corp.
#
# This file has been automatically generated for use by Microsoft Internet
# Connection Sharing. It contains the mappings of IP addresses to host names
# for the home network. Please do not make changes to the HOSTS.ICS file.
# Any changes may result in a loss of connectivity between machines on the
# local network.
#
172.27.28.118 ubuntu-server.mshome.net #
172.27.29.0 ubuntu2004.mshome.net # 2022 4 2 26 2 21 55 3
172.27.16.1 ホストマシン名.mshome.net # 2027 4 0 18 2 21 55 398
        —— hosts.ics はこの上の行まで —
※ここに書かれたホスト名で仮想マシンとホストは相互に通信できます。
 但し、Hyper-V マネージャの操作で hosts.ico が破損することがあります。正常であれば、以
下手順で接続できるはずです
<Windows 側から仮想マシン側に ping コマンドを実行>.
C:¥Users¥User>ping ubuntu2004.mshome.net
ubuntu2004.mshome.net [172.27.29.0]に ping を送信しています 32 バイトのデータ:
172.27.29.0 からの応答: バイト数 =32 時間 <1ms TTL=64
172.27.29.0 からの応答: バイト数 =32 時間 <1ms TTL=64
172.27.29.0 からの応答: バイト数 =32 時間 <1ms TTL=64
172.27.29.0 からの応答: バイト数 =32 時間 =1ms TTL=64
(以下略)
<仮想マシンからホストマシン側に ping コマンドを実行>.
adminuser@ubuntu2004:~$ ping ホストマシン名.mshome.net
PING ホストマシン名.mshome.net (172.27.16.1) 56(84) バイトのデータ
64 バイト応答 送信元 WIN-GBON7J2169G.mshome.net (172.27.16.1): icmp_seq=1 ttl=128 時間=0.529 ミリ秒
64 バイト応答 送信元 WIN-GBON7J2169G.mshome.net (172.27.16.1): icmp_seq=2 ttl=128 時間=0.879 ミリ秒
64 バイト応答 送信元 WIN-GBON7J2169G.mshome.net (172.27.16.1): icmp_seq=3 ttl=128 時間=0.885 ミリ秒
--- WIN-ホストマシン名.mshome.net ping 統計 ---
```

送信パケット数 4, 受信パケット数 4, パケット損失 0%, 時間 3005 ミリ秒

rtt 最小/平均/最大/mdev = 0.529/0.801/0.914/0.158 ミリ秒

Copyright(C)2022 Future Office Coordinate Service Corporation All Rights Reserved. p.13

<ip コマンドによる、仮想マシンのネットワーク構成確認> adminuser@ubuntu2004:~\$ ip -r address 1: lo: <LOOPBACK, UP, LOWER UP> mtu 65536 qdisc noqueue state UNKNOWN group default glen 1000 link/loopback 00:00:00:00:00:00 brd 00:00:00:00:00:00 inet localhost/8 scope host lo valid lft forever preferred lft forever inet6 ip6-localhost/128 scope host valid lft forever preferred lft forever 2: eth0: <BROADCAST,MULTICAST,UP,LOWER UP> mtu 1500 qdisc mq state UP group default qlen 1000 link/ether 00:15:5d:0b:05:07 brd ff:ff:ff:ff:ff:ff inet ubuntu2004.mshome.net/20 brd 172.27.31.255 scope global dynamic eth0 valid lft 51912sec preferred lft 51912sec inet6 ubuntu2004/64 scope link valid\_lft forever preferred\_lft forever <nslookup コマンドによる、DNS 構成確認> adminuser@ubuntu2004:~\$ nslookup ホストマシン名.mshome.net Server: 127.0.0.53 Address: 127.0.0.53#53 Non-authoritative answer: Name: ホストマシン名.mshome.net Address: 172.27.16.1 ※nslookup コマンドで表示される Server は DNS の参照先ですが、実際は 127.0.0.53#53 は Ubuntu が使うキャッシュサーバで、初めての名前は以下の DNS サーバを参照します adminuser@ubuntu2004:~\$ systemd-resolve --status Global (中略) Link 2 (eth0) Current Scopes: DNS DefaultRoute setting: yes LLMNR setting: yes MulticastDNS setting: no DNSOverTLS setting: no DNSSEC setting: no DNSSEC supported: no Current <u>DNS Server: 172.27.16.1</u> ←DNS サーバ DNS Servers: 172.27.16.1 DNS Domain: mshome.net

※hosts.ics が破損(同一ホスト名がある、途中で切れている等)している場合はバックアップを 取った後、notepad(メモ帳)を「管理者として実行」で開き改修してください

Copyright(C)2022 Future Office Coordinate Service Corporation All Rights Reserved. D.14

#### (2) DHCP/固定 IP について

Hyper-V でネットワークに Default Switch を指定した仮想マシンは自動的にインターネット接 続共有を使うように構成され、NAT と DHCP が有効になります。仮想マシン内では、以下の定義 が作られて dhcp によりネットワーク構成(ドメイン名、IP アドレス、DNS サーバ IP アドレス) を取得します。

※この Linux ディストリビューションではネットワークの設定に netplan を使っており、

ネットワーク構築時に/etc/netplan/xxxx.yml (xxxx部分は任意文字列) ファイルが参照されます adminuser@ubuntu2004:<sup>-</sup>\$ cat /etc/netplan/00-installer-config.yaml

# This is the network config written by 'subiquity'

network:

ethernets:

eth0:

dhcp4: true

version: 2

※dhcp4 を false にし、IP アドレスとデフォルト・ゲートウェイを指定すると固定 IP にできます が、再起動すると NAT が正常に動作しなくなる可能性があります。

固定 IP を使いたい場合は、仮想(内部)スイッチと NAT ゲートウェイを作成<sup>3</sup>し、仮想マシン を接続します(作業自体はコマンドを幾つか叩く程度です)。

(3) 名前解決の簡易な方法

Hyper-V (Windows)を使うと手軽に個人的な開発・試験用の Linux サーバを作ることができま すが、デフォルトでは DHCP による IP アドレスの変化が問題になるかもしれません。

Linux サーバに Samba をインストールするとホスト名(Linux の hostname)でサーバを検索で きるようになります。Samba は Unix/Linux に Windows サーバの機能 (ファイル・プリンタ共有、 ドメインコントローラ)を持たせるソフトウェアで、名前解決に Windows で使っている NetBIOS を使います。インストールは apt-get install コマンドで行います。

adminuser@ubuntu2004:~\$ sudo apt-get install samba

[sudo] adminuser のパスワード:

パッケージリストを読み込んでいます... 完了

```
依存関係ツリーを作成しています
```

状態情報を読み取っています... 完了

以下の追加パッケージがインストールされます:

attr ibverbs-providers libavahi-client3 libavahi-common-data libavahi-common3 libboost-iostreams1.71.0 libboost-thread1.71.0 libcephfs2 libcups2 libibverbs1 libjansson4 libldb2 libnl-route-3-200 librados2 librdmacm1 libtalloc2 libtevent0 libwclient0 python3-crypto python3-dnspython python3-gpg python3-ldb python3-markdown python3-packaging python3-pygments python3-pyparsing python3-samba python3-talloc python3-tdb samba-common samba-common-bin samba-dsdb-modules samba-libs samba-vfs-modules tdb-tools 提案パッケージ:

cups-common python-markdown-doc python-pygments-doc ttf-bitstream-vera python-pyparsing-doc bind9 bind9utils ctdb ldb-tools ntp | chrony smbldap-tools winbind heimdal-clients

以下のパッケージが新たにインストールされます:

attr ibverbs-providers libavahi-client3 libavahi-common-data libavahi-common3 libboost-iostreams1.71.0

libboost-thread1.71.0 libcephfs2 libcups2 libibverbs1 libjansson4 libldb2 libnl-route-3-200 librados2 librdmacm1

フューチャオフィスコーデネイトサービス株式会社 Future Office Coordinate Service Corporation

<sup>3</sup> マイクロソフト>NAT ネットワークの作成 <u>https://docs.microsoft.com/ja-</u>

jp/virtualization/hyper-v-on-windows/user-guide/setup-nat-network

Copyright(C)2022 Future Office Coordinate Service Corporation All Rights Reserved. p.15

libtalloc2 libtevent0 libwbclient0 python3-crypto python3-dnspython python3-gpg python3-ldb python3-markdown python3-packaging python3-pygments python3-pyparsing python3-samba python3-talloc python3-tdb samba common samba-common-bin samba-dsdb-modules samba-libs samba-vfs-modules tdb-tools アップグレード:0 個、新規インストール:36 個、削除:0 個、保留:28 個。 17.3 MB のアーカイブを取得する必要があります。 この操作後に追加で 102 MB のディスク容量が消費されます。 続行しますか? [Y/n] y ←Y または空[Enter]でインストールを開始します インストールが終わり systemctl status コマンドで nmbd が active なのを確認できれば正常です。 adminuser@ubuntu2004:~\$ sudo systemctl status nmbd nmbd.service - Samba NMB Daemon Loaded: loaded (/lib/systemd/system/nmbd.service; enabled; vendor preset: enabled) Active: active (running) since Fri 2022-04-22 11:47:20 JST; 42s ago Docs: man:nmbd(8) man:samba(7) man:smb.conf(5) Main PID: 20364 (nmbd) Status: "nmbd: ready to serve connections..." Tasks: 1 (limit: 988) Memory: 2.7M CGroup: /system.slice/nmbd.service 20364 /usr/sbin/nmbd --foreground --no-process-group 4月 22 11:47:20 ubuntu2004 systemd[1]: Starting Samba NMB Daemon... 4月 22 11:47:20 ubuntu2004 systemd[1]: Started Samba NMB Daemon. この後、Linux サーバを再起動すると... ① DHCP の IP 再取得により hosts.ics が書き換わります # Copyright (c) 1993-2001 Microsoft Corp. # This file has been automatically generated for use by Microsoft Internet # Connection Sharing. It contains the mappings of IP addresses to host names # for the home network. Please do not make changes to the HOSTS.ICS file. # Any changes may result in a loss of connectivity between machines on the # local network. # 172.27.26.104 ubuntu-server.mshome.net # 2022 4 2 26 1 26 13 787 172.27.16.163 ubuntu2004.mshome.net # 2022 4 5 29 3 4 32 346 172.27.16.1 WIN-GBON7J2169G.mshome.net # 2027 4 3 21 3 4 32 346 --- ubuntu2004.mshome.net の再起動前の IP アドレス ---172.27.29.0 ubuntu2004.mshome.net # 2022 4 2 26 2 21 55 3 Linux サーバの hostname adminuser@ubuntu2004:~\$ hostname ubuntu2004 ③ Linux サーバの IP アドレスが変わっても hostname で正常に通信ができます C:¥Users¥User>ping ubuntu2004 ubuntu2004 [172.27.16.163]に ping を送信しています 32 バイトのデータ: 172.27.16.163 からの応答: バイト数 =32 時間 <1ms TTL=64 172.27.16.163 からの応答: バイト数 =32 時間 =1ms TTL=64

以上

Copyright(C)2022 Future Office Coordinate Service Corporation All Rights Reserved. D.16

フューチャオフィスコーデネイトサービス株式会社 Future Office Coordinate Service Corporation